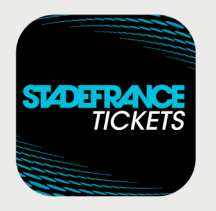

Modalités pour **récupérer et transférer vos billets** via l'application de billetterie mobile sécurisée

## Mode d'emploi Acheteur principal

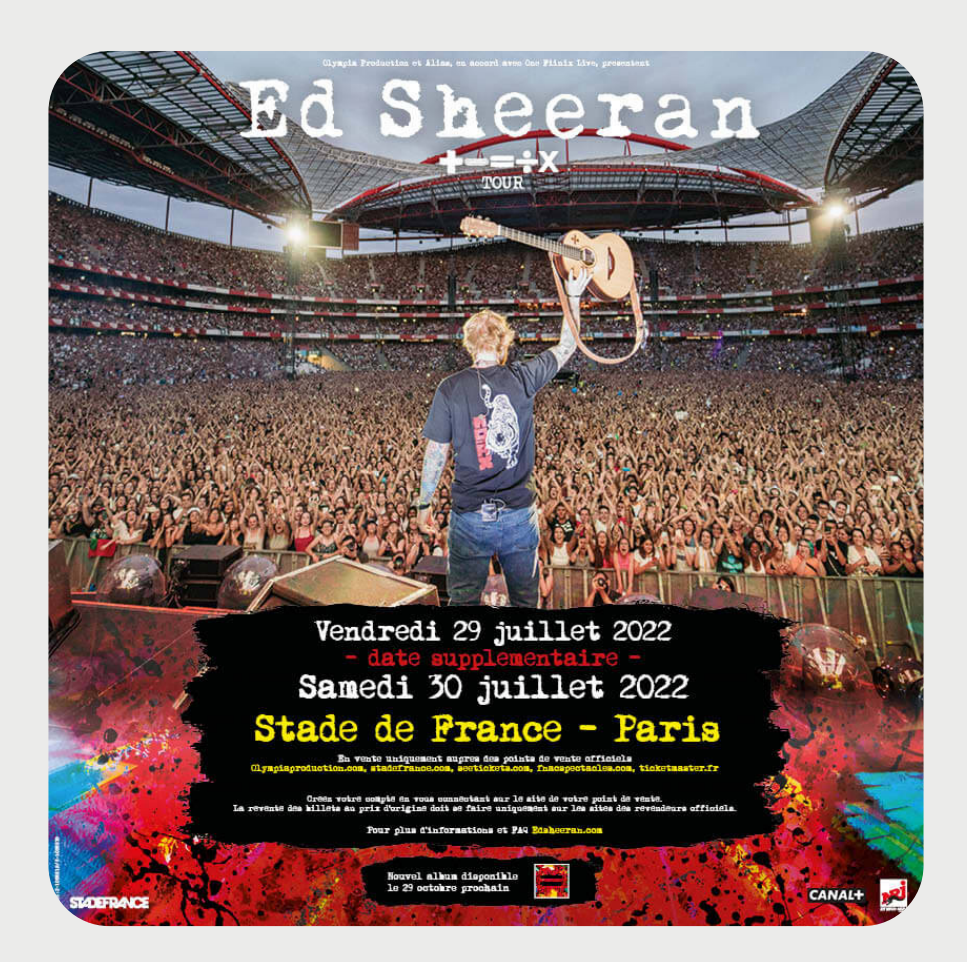

**ED SHEERAN** Les 29 & 30 Juillet 2022 au Stade de France

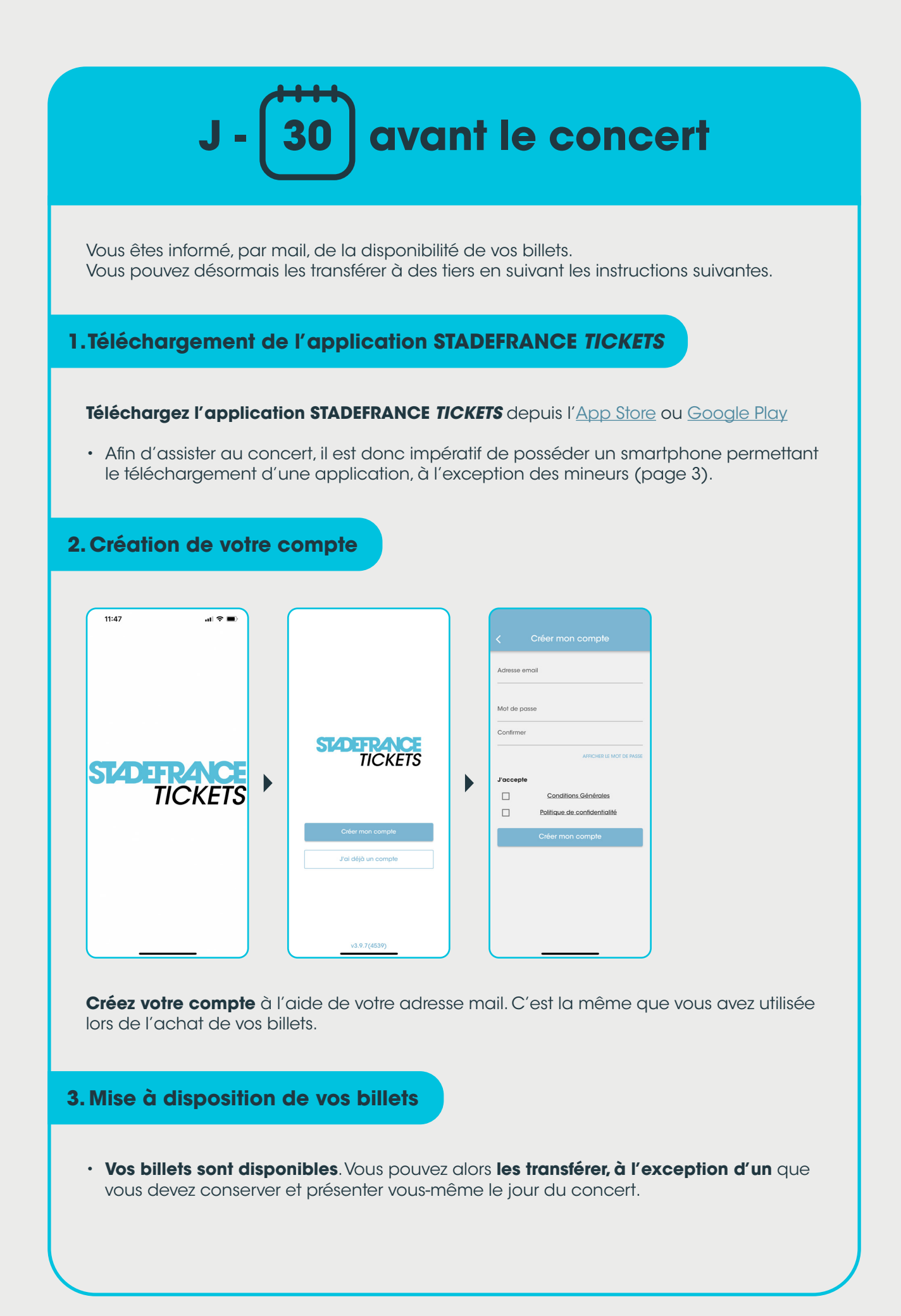

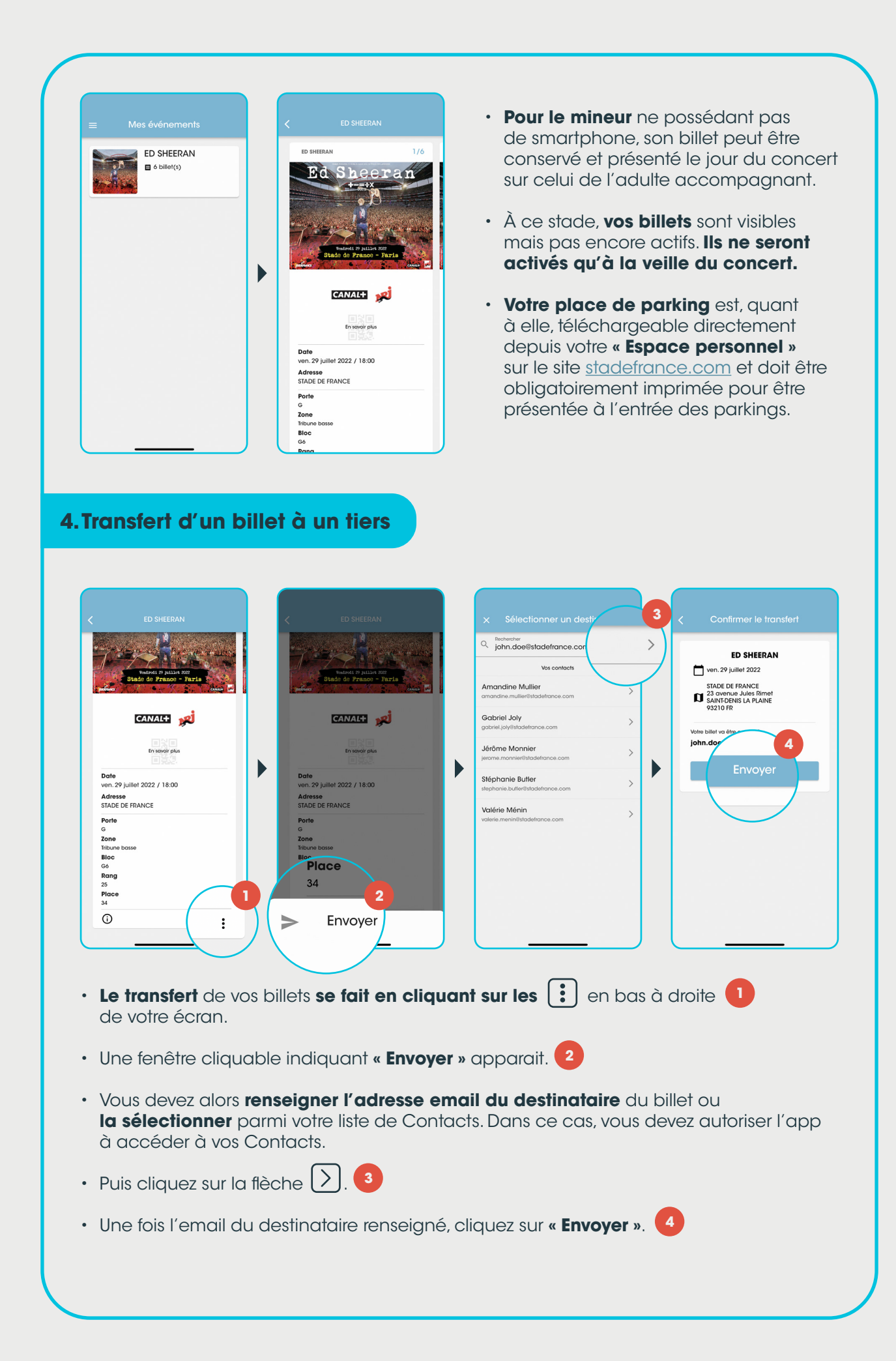

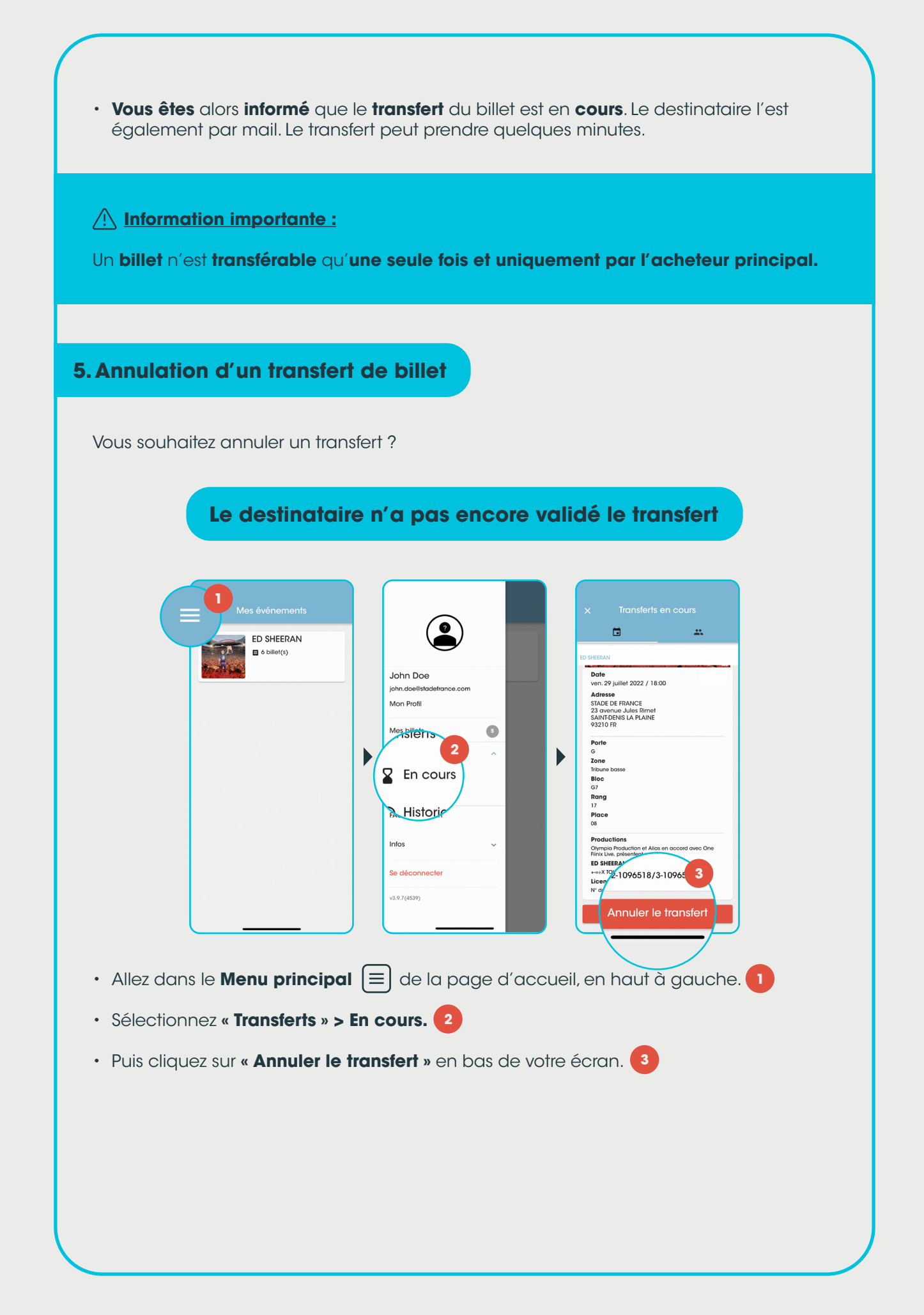

## Le destinataire a déjà validé le transfert ED SHEERAN 6 billet(s) CANAL+ 对 CANAL+ En savoir plus Date ven. 29 juillet 2022 / 18:00 Date Fri 29 Jul 2022 / 18:00 Adresse STADE DE FRANCE Address STADE DE FRANCE Porte G Zone Tribune Bloc G6 Rang 25 Place 34 2 (j) Renvoyer le billet $\alpha$ :

Vous devez lui demander de vous renvoyer son billet via l'application **STADEFRANCE** *TICKETS* car il ne peut lui-même le transférer à un tiers. Pour cela, il doit :

- Se rendre sur l'app **STADEFRANCE** TICKETS.
- Sélectionner le billet en question.
- Cliquer sur les : en bas de son écran.
- Puis cliquer sur la fenêtre indiquant « Renvoyer le billet ».

Après quelques instants, le billet apparaît dans votre Menu Principal.

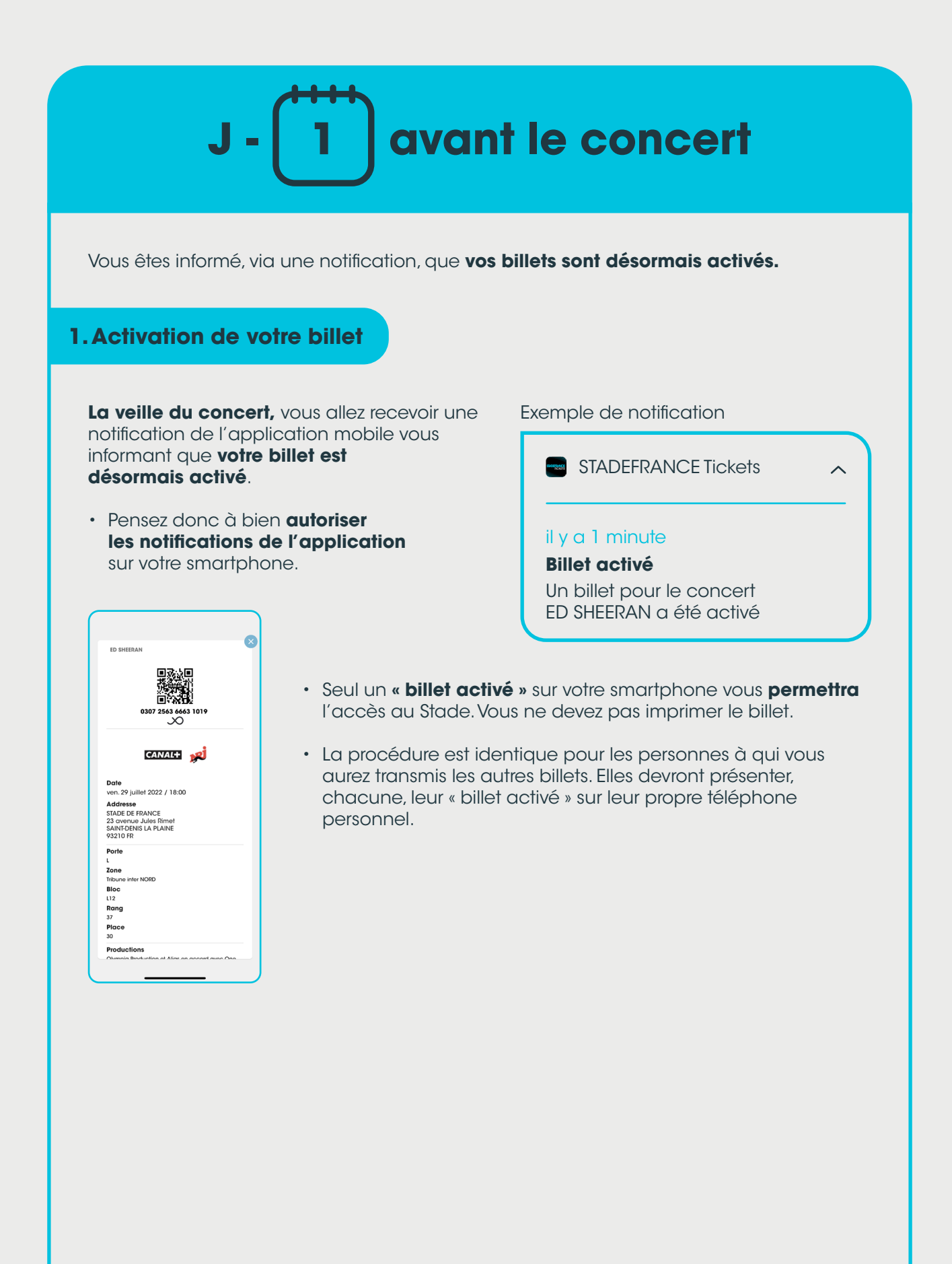

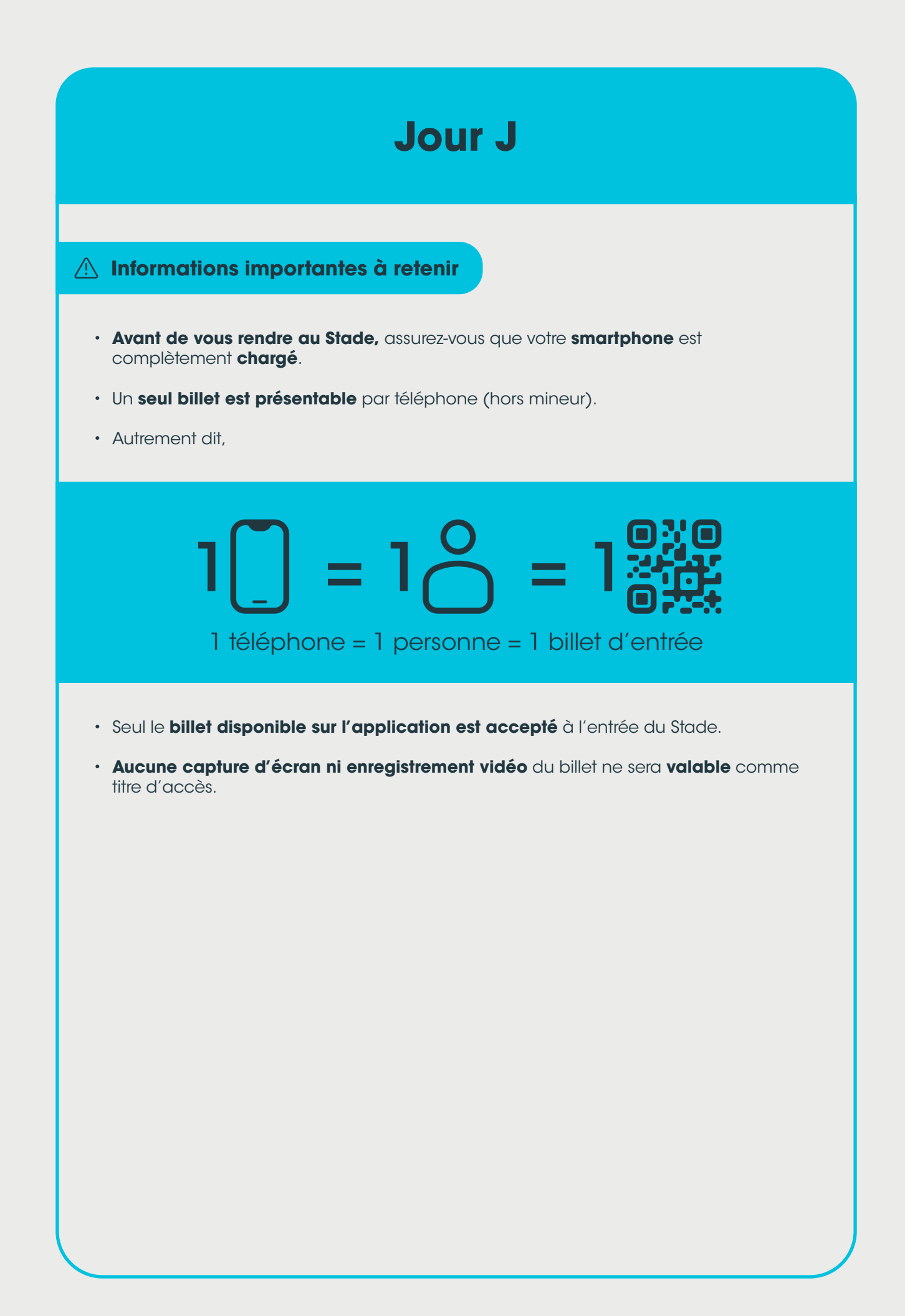